## <Maruzen eBook Library に学認でログインする>

1. 下記リンクから Maruzen eBook Library にアクセスします。

| 利用できるサービスおよび接続方法                                                                     |      |           |               |        |  |  |
|--------------------------------------------------------------------------------------|------|-----------|---------------|--------|--|--|
| 1007カウントとハスワード(青ハス)を入力する/ロナで、外部から以下のDBEを利用することができます。                                 |      |           |               |        |  |  |
| サービス名                                                                                | アクセス |           | 7==7#         |        |  |  |
| ● Academic OreFie (人文社会科学所記事データペース)                                                  |      | e         |               |        |  |  |
| <ul> <li>Archives Unbound : Global Missions and Theology<br/>(歴史資料データベース)</li> </ul> |      | ç         |               |        |  |  |
| Cambridge Books Online (eBook)                                                       |      | e         |               |        |  |  |
| ● Cambridge Journals Online (人文社会科学系電子ジャーナ                                           | ~    |           | -             |        |  |  |
| (一覧Aist)                                                                             |      |           | anco          | 244030 |  |  |
| サービス名リンクをクリックすると解説が出ます                                                               |      | Access    | 甲巴达出          | 466    |  |  |
| 論文をさかす                                                                               |      |           |               |        |  |  |
| 全般                                                                                   |      |           |               |        |  |  |
| <u>CiNii</u> (論文情報ナビゲータ)2015年3月31日まで                                                 |      | 90        | on<br>campus* | 0      |  |  |
| NII-REO ☆                                                                            |      | <u>Go</u> | on<br>campus* | 0      |  |  |
| 人文社会科学                                                                               |      |           |               |        |  |  |
| D-Ounct + 0015年2月21日主で                                                               |      | 60        | an            | 0      |  |  |

- ① 学認のマニュアルページ下部の「アクセス」欄
- ② オンラインジャーナル・データベース一覧の「Go」ボタン

2. 「学人アカウントをお持ちの方はこちら」をクリックします。

| CBook<br>Library | Maruzen eBook Libraryは、学術書籍に特化した機関向け電子書籍配信サービスです。                                                                                                    | <b>MARUZEN</b>                          |
|------------------|----------------------------------------------------------------------------------------------------|-----------------------------------------|
|                  | ※ 機関認証         認証D:         認証/スワード:         認証しない(グスト利用)         2007 人を訪持ちの方はこちう         ※認証しない(グスト利用)         2007 人を訪持ちでない場合は、<br>【認証しない(グスト利用)】を選択してください。 | right@ MARUZEN-YUSHODO Co Ltd. All Bigh |

3. 機関名を選択します。

| lakuNin)                                             |      |
|------------------------------------------------------|------|
| 所属機関の選択                                              |      |
| サービス'elib.maruzen.co.jp'を利用するために認証が必要です              |      |
| 東京外国語大学                                              | ● 選択 |
| □ ブラウザ起動中は自動ログイン<br>□ 選択した所属機関を保存して今後IdPの選択画面をスキップする | リセット |
| 0                                                    |      |

「東京外国語大学」と入力し「選択」を

クリックします。

学認のログイン画面が表示されたら ICC アカウントとパスワードを入力します。

| <b>\$</b>      | Information Collaboration Center<br>Tokyo University of Foreign Studies |
|----------------|-------------------------------------------------------------------------|
| Log in to shit | boleth-                                                                 |
| User Name:     |                                                                         |
| Password:      |                                                                         |
|                |                                                                         |
|                | Login                                                                   |
|                |                                                                         |